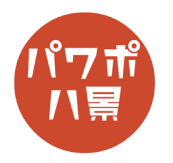

背景透過

このマニュアルは PowerPoint Office 365 バージョン 1910 で書かれています

背景透過には2つの方法があります。「透明色を指定」する方法と、「背景の削除」をする方法です。

## 透明色を指定 -

\_\_\_\_

背景が1色のイラストに適した方法です。

| 1 |                                                                                                    | 背景透過したい画像を挿入するか、貼りつけます。<br>※ 背景が透過されたことがわかりやすいように、<br>海の写真が貼ってあります。 |
|---|----------------------------------------------------------------------------------------------------|---------------------------------------------------------------------|
| 2 | アイル       林-ム       挿入       デザイン       画面切り詰え       アニメーション       スフイドショー       公園 表示         日日       日日 | 「色」→「透明色を指定」をクリック。<br>※「色」が見当たらない場合は、画像をダブルク<br>リックするか、「図の形式」をクリック。 |
| 3 |                                                                                                    | 透過させたい色(ここでは白)を、どこでもいい<br>のでクリックします。                                |

| 4 |  | このように白い部分が透明になれば OK です。 |
|---|--|-------------------------|
|---|--|-------------------------|

| 補足 | 背景の色は他の色でも透明にすることができます。                                                                                      |
|----|----------------------------------------------------------------------------------------------------|
|    | この機能は画像の中の1色を透明にする機能なの<br>で、背景と同じ色がイラストにも使われていると、<br>それも含めて透明になってしまいます。<br>このような場合は、次ページの「背景の削除」を<br>使いましょう。 |
|    | 写真には、影があったり、同じ白に見えても微妙<br>に違っていたりで、キレイに背景を透過できませ<br>ん。<br>写真の場合も、次ページの「背景の削除」を使い<br>ましょう。                    |

## - 背景の削除 -

細かな設定で背景を透過する方法です。

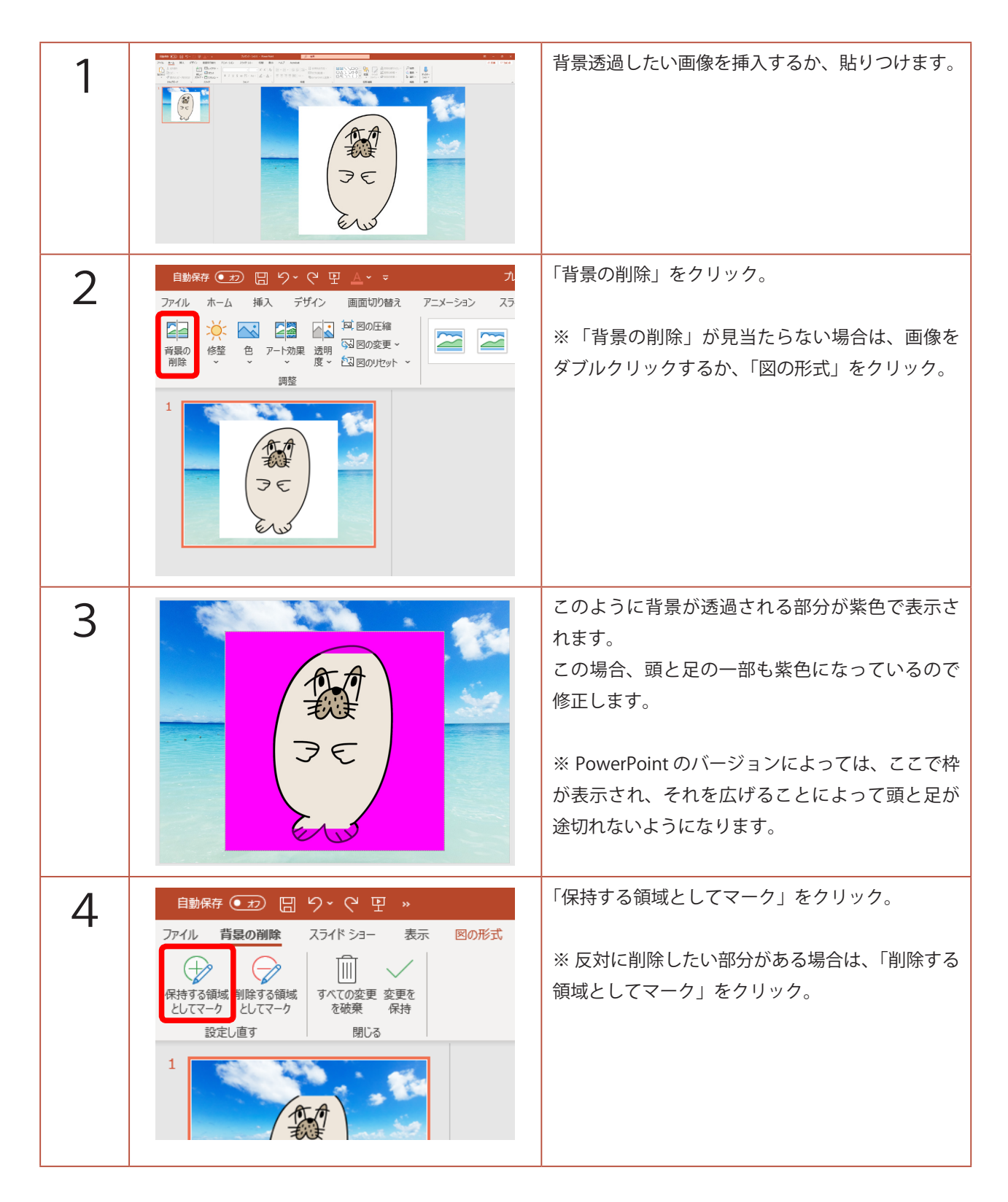

| 5 |                                                                                                    | ペンで保持したい部分を適当になぞります。                                                                                                    |
|---|----------------------------------------------------------------------------------------------------|----------------------------------------------------------------------------------------------------|
|   |                                                                                                    | ※ PowerPoint のバージョンによっては、自由に書<br>けるペンではなく、直線を引くタイプのものもあ<br>ります。                                                                                                    |
| 6 |                                                                                                    | 画像以外の場所をどこでもいいのでクリックすれ<br>ば、背景が透過されて完成です。                                                                                                    |
| 7 |                                                                                                    | 次に、写真の背景を透過してみましょう。<br>用意する写真はできるだけ背景が白いものにしま<br>しょう。<br>すると、細かい設定をしなくても一発で背景を透<br>過することができます。<br>なお、被写体が白い場合は、逆に黒い背景のも<br>のを使いましょう。(白い背景に白い被写体だと<br>PowerPoint が自動で境界を見つけづらいので) |
| 8 | 自動保存       社工       院       りく       ピーマ       *         アイル       ホーム       挿入       描画       デザイン       画面切り替え         アライル       ホーム       挿入       描画       デザイン       画面切り替え         ご       ご       ご       図のの定要 ~       ご       図のの変更 ~         資整       0       アート効果       透明       図図のリたット ~       調整         1       1       1       1       1 | 「背景の削除」をクリック。                                                                                                    |
| 9 |                                                                                                    | PowerPoint が自動的になんとなく背景を紫色にし<br>てくれます。<br>しっぽの先が紫になってしまったので、修正しま<br>す。                                                                                                    |

| 10 | <ul> <li>自動保存 20 日 9 0 日 ▲ □</li> <li>ファイル 背景の削除</li> <li>スライド ショー 表示</li> <li>(保持する領域<br/>としてマーク)</li> <li>設定し直す</li> <li>ゴ</li> </ul> | 「保持する領域としてマーク」をクリック。                                                                                                    |
|----|----------------------------------------------------------------------------------------------------|----------------------------------------------------------------------------------------------------|
| 11 |                                                                                                    | 残したい部分に、クリックしながらマウスを動か<br>し、線を引きます。<br>間違えて線を引いた場合は、「Ctrl」+「Z」キーで<br>元に戻せます。<br>しっぽの先は残りましたが、一緒に壁も残ってし<br>まいました。<br>今度は、壁を削除します。 |
| 12 | 自動保存 ↔ ○ 日 4 - □<br>アァイル 背易の削除<br>分 - C 日 A - □<br>す<br>スライド ショー 表示<br>()<br>スライド ショー 表示<br>()<br>すべての変更 変更を<br>を破棄 保持<br>閉じる           | 「削除する領域としてマーク」をクリック。                                                                                                    |
| 13 |                                                                                                    | 削除したい部分に、クリックしながらマウスを動<br>かし、線を引きます。                                                                                             |

| 14     |                                                                | 保持と削除を繰り返して、背景を削除します。                                                                                                    |
|--------|----------------------------------------------------------------|----------------------------------------------------------------------------------------------------|
| 15     |                                                                | 画像以外の場所をどこでもいいのでクリックすれ<br>ば、背景が透過されて完成です。                                                                                                  |
| 補<br>足 | <complex-block><complex-block></complex-block></complex-block> | 背景がごちゃごちゃしたものや細かい部分がある<br>ものなど、PowerPoint の機能では背景透過するの<br>に限界があります。<br>さらにキレイな背景透過を目指すなら、Photoshop<br>や PaintShop など画像編集ソフトの購入をお勧め<br>します。 |